# GEBRUIKSAANWIJZING

empolec

SWITCH-ON configureren als een 2,4 GHz radio-ontvanger gekoppeld aan een programmeerbare thermostaat

## 1 | VERBINDING

> Sluit de SWITCH-ON voeding aan op L /N (Fig. 01).

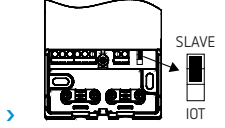

slave-positie: ontvangermodus

Let op : de iot-coderingspen (naast L /N) moet op de bovenste pennen worden geplaatst.

### 2 | KOPPELEN MET WI-TIME WALL

- Druk vervolgens ongeveer 5 sec op de knop «1» totdat de 2 kanalen beginnen te knipperen (*Fig. 02*).
- > Ga op de WI-TIME WALL naar de configuratieparameters door tegelijkertijd op de knop «ⓓ» en de pijl «♥» te drukken. Het menu «ANTI FROST» verschijnt (*Fig. 03)*.
- Blader vervolgens door de verschillende configuratieparameters door kort op de knop « ()» (Fig. 04) te drukken tot je het menu «REMOTE CONFIG » bereikt (Fig. 05).
- > Om toegang te krijgen tot de koppeling in het submenu «REMOTE CONFIG», drukt u ongeveer 10-15 sec op de toets« ♥ » (Fig. 06). Eenmaal gelukt, verschijnt het menu «SEARCH REMOTE».
- Zodra u in het submenu «SEARCH REMOTE» bent, drukt u nogmaals 5-10 sec op de knop « (*Fig. 07*) om de koppelingsprocedure te starten.
- > Zodra de procedure is gestart, verschijnt het symbool « 🔄 » (*Fig. 08*) en beginnen de configuratieparameters te scrollen.
- Zodra u op het hoofdscherm bent, verschijnt het symbool « » (Fig. 09) rechtsboven op het scherm. Uw SWITCH-ON is nu verbonden met uw WI-TIME WALL thermostaat.

### 3 | DEFINITIE VAN HEAT & COOL TEMPERATUREN

- > Ga op de WI-TIME WALL naar de configuratieparameters door tegelijkertijd op de knop « <sup>™</sup> » en de pijl« <sup>™</sup> » te drukken (*Fig. 10*). Het menu «ANTI FROST » verschijnt.
- ➤ Blader vervolgens door de verschillende configuratieparameters door kort op de knop te drukken «♂» tot je het menu «TMIN HEAT» bereikt.
- Selecteer de parameter «TMIN HEAT » door gedurende 5 sec op te drukken «♂, gebruik de pijltjestoetsen «∧» en /of «√» om de temperatuur in te stellen die u wilt aanpassen; de instelling wordt automatisch opgeslagen (deze moet uiteraard lager zijn dan de temperatuur die is ingesteld op «TMAX HEAT »).
- > Herhaal de bewerkingen voor de parameters TMAX HEAT /TMIN COOL /TMAX COOL.

### 4 | SELECTIE HEAT / COOL MODUS VIA APP

- > Ga nu naar uw SEITRON SMART-app.
- > Selecteer de WI-TIME WALL thermostat (Fig. 11).
- > Selecteer geavanceerde instellingen (Fig. 12).
- > Selecteer de verwarmings- of koelingsmodus (Fig. 13).

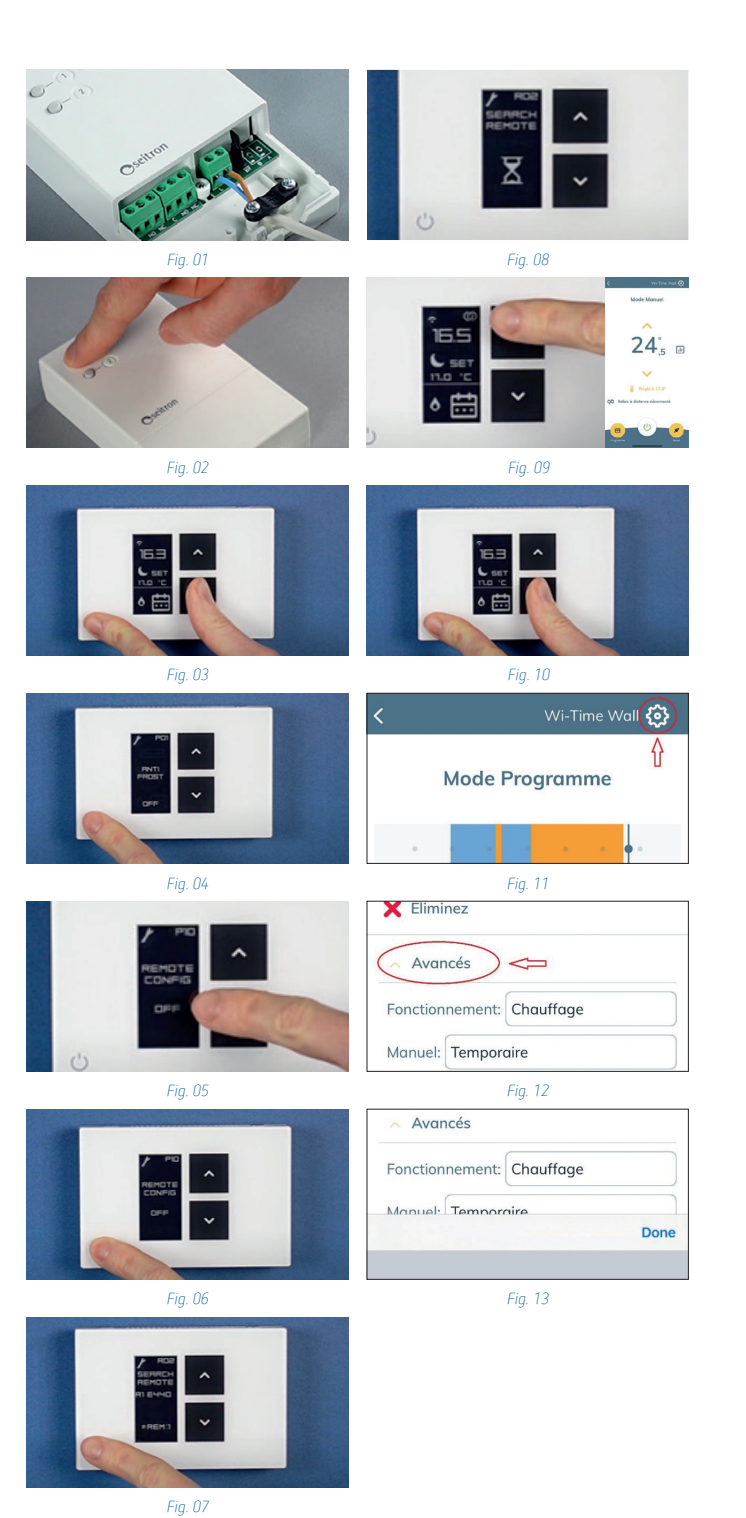

seitron

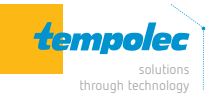

Rue de Biesme 49 B-6530 THUIN TEL 071 59 00 39 info@tempolec.be www.tempolec.com